# Sąskaitų analizė

### Turinys

| Bendra informacija                                    | 2 |
|-------------------------------------------------------|---|
| Sąskaitų analizė                                      | 3 |
| Filtras                                               | 4 |
| Pavyzdžiai                                            | 5 |
| Kaip peržiūrėti mokėjimo kortele atliktas operacijas? | 5 |
| Kaip peržiūrėti savo išlaidas?                        | 5 |
| Kaip peržiūrėti už indėlius gautas palūkanas?         | 6 |
| Kaip peržiūrėti mokėjimus tam pačiam gavėjui?         | 6 |

## Bendra informacija

Naudojantis sąskaitų analize, Jūs galite:

- sujungti kelių sąskaitų išrašus į vieną;
- rūšiuoti sąskaitų išrašą pagal pajamas, įplaukas, operacijos tipą bei kitus kriterijus;
- suformuoti sąskaitų išrašą ekrane arba *Excel* ir *PDF* formatais;
- pagal dažniausiai formuojamus paieškos kriterijus, susikurti analizės šablonus.

"Danske eBanko" meniu juostoje spragtelkite "Kasdienės paslaugos / Išrašas" ir pasirinkite skiltį "Sąskaitų analizė".

| Danske Bank                           |                             | Vardas Pavardê <u>Pranešimai</u> (0 ≅) <u>Nustatymai</u> <u>Išeiti</u> |
|---------------------------------------|-----------------------------|------------------------------------------------------------------------|
|                                       | Cashaita analisi            |                                                                        |
| <ul> <li>Pirmas puslapis</li> </ul>   | Sąskalių analize            |                                                                        |
| ▼ Kasdienės paslaugos                 | Išrašas Sąskaitų analizė    | Išrašo užsakymas Periodinis išrašas                                    |
| Sąskaitų apžvalga                     | Analizás rusčinus:          |                                                                        |
| Išrašas                               | Analizes ruosinys.          |                                                                        |
| Naujos sąskaitos atidarymas           | Sąskaita:                   | Pasirinkite sąskaitas:                                                 |
| Mokėjimas į savo sąskaitą             |                             |                                                                        |
| Vietinis mokėjimas                    | Analizės periodas:          | Pagal nurodytas datas 💽                                                |
| Tarptautinis mokėjimas                |                             | 2013.10.03 - 2013.10.09                                                |
| SEPA mokėjimas                        |                             | Pirmiaucia roduti naujecniuc iračuc                                    |
| Mokėjimų ruošiniai                    |                             |                                                                        |
| Gavėjų sąrašas                        | įrašus rūšiuoti pagal sumą: | Dienos metu mažėjančia tvarka 🗾                                        |
| Valiutos keitimas                     | Rodyti:                     | Ekrane 🗾                                                               |
| Operacijų sąrašai                     | Maksimalus sarašo ilgis:    | 100                                                                    |
| (mokos ir mokesčiai                   |                             | -                                                                      |
| Tiesioginis debetas                   | Sukurti ruosinį:            |                                                                        |
| <ul> <li>Mokėjimo kortelės</li> </ul> | O Filmer                    |                                                                        |
| Taupymas ir investavimas              | + Fillas                    |                                                                        |
| Lojalumo programa                     |                             | Parodyti                                                               |
| Informacija ir nustatymai             |                             |                                                                        |

## Sąskaitų analizė

#### Užpildykite laukus:

- Analizės ruošinys galite pasirinkti sukurtą ruošinį. Pasirinkus ruošinį, nusistatys ruošiniui išsaugoti paieškos kriterijai.
- Sąskaita pasirinkite sąskaitas kurių išrašus norite analizuoti. Galite pasirinkti iki 10 sąskaitų.
- Analizės periodas nurodykite periodą, periodą galite pasirinkti iš pateikto sąrašo arba nurodyti datas.
- Pirmiausiai rodyti naujesnius įrašus pažymėjus, operacijos bus išrūšiuotos pagal operacijų įvykdymo datą mažėjimo tvarka.
- Įrašus rūšiuoti pagal sumą pasirinkite rūšiavimo tipą, jeigu norite išrašą rūšiuoti pagal operacijos sumą.
- **Rodyti** pasirinkite kokiu būdu norite peržiūrėti sąskaitos ataskaitą: ekrane, *Excel* ar *PDF* formatu .
- Maksimalus sąrašo ilgis jeigu peržiūrite ekrane, tuomet nurodykite kiek įrašų norite matyti viename puslapyje.
- Sukurti ruošinį jeigu norite sukurti ruošinį, pažymėkite ir įrašykite ruošinio pavadinimą.

| Analizės ruošinys:          |                                       |
|-----------------------------|---------------------------------------|
| Sąskaita:                   | Pasirinkite sąskaitas:                |
| Analizės periodas:          | Pagal nurodytas datas                 |
|                             | 2013.10.03 - 2013.10.09               |
|                             | 🗖 Pirmiausia rodyti naujesnius įrašus |
| Įrašus rūšiuoti pagal sumą: | Dienos metu mažėjančia tvarka         |
| Rodyti:                     | Ekrane                                |
| Maksimalus sąrašo ilgis:    | 100                                   |
| Sukurti ruošinį:            |                                       |

Užpildžius, spragtelkite mygtuką "Parodyti".

### Filtras

lšskleidę skiltį "Filtras", galėsite sąskaitų analizės išrašą suformuoti pagal pasirinktus kriterijus:

- Įplaukos/mokėjimai galite pasirinkti, kokias operacijas rodyti: visas operacijas, tik įplaukas ar tik išlaidas.
- Rodyti operacijas galite pasirinkti, ar rodyti/nerodyti operacijas tarp savo sąskaitų:
  - o nerodyti operacijų kurios įvyko tarp pasirinktų sąskaitų;
  - o nerodyti operacijų kurios įvyko tarp visų jūsų sąskaitų;
  - o rodyti tik operacijas kurios įvyko tarp pasirinktų sąskaitų;
  - o rodyti tik operacijas kurios įvyko tarp visų jūsų sąskaitų.
- Mokėjimo kortelės operacijos galite pasirinkti, ar rodyti/nerodyti operacijas atliktas su mokėjimo kortele:
  - o nerodyti operacijų kurios atliktos su mokėjimo kortele;
  - o rodyti tik su mokėjimo kortele atliktas operacijas.
- Operacijos tipas galite pasirinkti reikiamą operacijos tipą.
- Sąskaitos numeris galite įvesti sąskaitą, kuri buvo nurodyta atliekant operaciją.
- Kortelės numeris galite įvesti mokėjimo kortelės numerį, su kuria buvo atsiskaityta.
- Suma galite įvesti operacijos sumą bei nurodyti: rodyti operacijas su mažesne nei įvesta suma, lygiai įvestai sumai ar su didesne nei įvesta suma.
- Mokėtojas galite įvesti mokėtoją, kuris pervedė pinigus.
- Gavėjo pavadinimas galite įvesti gavėją, kuriam buvo pervesti pinigai.
- Mokėjimo paskirtis galite įvesti mokėjimo paskirties fragmentą, kuris buvo pevedime.

Užpildžius, spragtelkite mygtuką "Parodyti".

| (plaukos/Išlaidos:            | Visos operacijos 💌 |
|-------------------------------|--------------------|
| Rodyti operacijas:            | Visos operacijos   |
| Mokėjimo kortelių operacijos: | Visos operacijos   |
| Operacijų tipas:              | Visos operacijos   |
| Sąskaitos numeris:            |                    |
| Kortelės numeris:             |                    |
| Suma:                         | <                  |
| Mokėtojo pavadinimas:         |                    |
| Gavėjo pavadinimas:           |                    |
| Mokėjimo paskirtis:           |                    |

# Pavyzdžiai

### Kaip peržiūrėti mokėjimo kortele atliktas operacijas?

Norint peržiūrėti tik mokėjimo kortele/kortelėmis atliktus mokėjimus, nustatykite šiuos parametrus:

- Sąskaita pasirinkite turimas kortelių sąskaitas.
- Analizės periodas nurodykite periodą.

Skiltyje "Filtras"

 Operacijos, atliktos su mokėjimo kortele – pasirinkite "Įtraukti tik operacijas, kurios atliktos su mokėjimo kortele/kortelėmis".

Spragtelkite mygtuką "Parodyti".

### Kaip peržiūrėti savo išlaidas?

Norint peržiūrėti savo išlaidas, nustatykite šiuos parametrus:

- Sąskaita pasirinkite visas sąskaitas (galite pasirinkti iki 10 sąskaitų).
- Analizės periodas nurodykite periodą.

Skiltyje "Filtras"

- Iplaukos/mokėjimai pasirinkite "Tik mokėjimai".
- Rodyti operacijas pasirinkite "Visos operacijos, išskyrus kliento vidines".

Spragtelkite mygtuką "Parodyti".

| (plaukos/lšlaidos:            | Visos operacijos 💌                                            |
|-------------------------------|---------------------------------------------------------------|
| Rodyti operacijas:            | Visos operacijos                                              |
| Mokėjimo kortelių operacijos: | traukti tik operacijas, kurios atliktos su mokėjimo kortele/k |
| Operacijų tipas:              | Visos operacijos                                              |
| Sąskaitos numeris:            |                                                               |
| Kortelės numeris:             |                                                               |
| Suma:                         | < 💌                                                           |
| Mokėtojo pavadinimas:         |                                                               |
| Gavėjo pavadinimas:           |                                                               |
| Mokėjimo paskirtis:           |                                                               |

| [plaukos/lšlaidos:            | Tik mokėjimai 📃 🗾                          |
|-------------------------------|--------------------------------------------|
| Rodyti operacijas:            | Visos operacijos, išskyrus kliento vidines |
| Mokėjimo kortelių operacijos: | Visos operacijos                           |
| Operacijų tipas:              | Visos operacijos                           |
| Sąskaitos numeris:            |                                            |
| Kortelės numeris:             |                                            |
| Suma:                         | < 💌                                        |
| Mokėtojo pavadinimas:         |                                            |
| Gavėjo pavadinimas:           |                                            |
| Mokėjimo paskirtis:           |                                            |

#### Kaip peržiūrėti už indėlius gautas palūkanas?

Norint peržiūrėti kiek gavote palūkanų už sudarytas indėlio sutartis, nustatykite šiuos parametrus:

- Sąskaita pasirinkite visas sąskaitas (galite pasirinkti iki 10 sąskaitų).
- Analizės periodas nurodykite periodą.

#### Skiltyje "Filtras"

• Operacijos tipas - pasirinkite "Palūkanos".

Spragtelkite mygtuką "Parodyti".

#### Kaip peržiūrėti mokėjimus tam pačiam gavėjui?

Norint peržiūrėti tam pačiam gavėjui atliktus mokėjimus, nustatykite šiuos parametrus:

- Sąskaita pasirinkite visas sąskaitas (galite pasirinkti iki 10 sąskaitų).
- Analizės periodas nurodykite periodą.

Skiltyje "Filtras"

Gavėjo pavadinimas – įrašykite gavėjo pavadinimą.
 Spragtelkite mygtuką "Parodyti".

| (plaukos/lšlaidos:            | Visos operacijos 💌 |
|-------------------------------|--------------------|
| Rodyti operacijas:            | Visos operacijos   |
| Mokėjimo kortelių operacijos: | Visos operacijos   |
| Operacijų tipas:              | Palūkanos          |
| Sąskaitos numeris:            |                    |
| Kortelės numeris:             |                    |
| Suma:                         |                    |
| Mokėtojo pavadinimas:         |                    |
| Gavėjo pavadinimas:           |                    |
| Mokėjimo paskirtis:           |                    |

| (plaukos/Išlaidos:            | Visos operacijos 💌  |
|-------------------------------|---------------------|
| Rodyti operacijas:            | Visos operacijos    |
| Mokėjimo kortelių operacijos: | Visos operacijos    |
| Operacijų tipas:              | Visos operacijos    |
| Sąskaitos numeris:            |                     |
| Kortelės numeris:             |                     |
| Suma:                         | <                   |
| Mokėtojo pavadinimas:         |                     |
| Gavėjo pavadinimas:           | Vardenis Pavardenis |
| Mokėjimo paskirtis:           |                     |